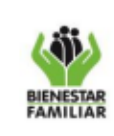

Versión 1

# 1. OBJETIVO:

Describir y reglamentar las actividades para realizar el registro en el Sistema de información y tramite contractual – SITCO para adelantar de contratos, convenios u órdenes de Compra y sus correspondientes modificaciones contractuales.

# 2. ALCANCE:

Inicia con la radicación de solicitud de tramites contractuales allegados a la Dirección o grupos Jurídicos o quien haga sus veces en las Regionales y termina con el registro de liquidación del contrato (cuando aplique). Aplica a nivel Nacional, Regional y Zonal

# 3. POLÍTICAS DE OPERACIÓN

- 3.1 El área que solicita la elaboración de contrato o modificación o liquidación debe asumir el registro inicial y debe contar con un funcionario o servidor público con Rol enlace o Supervisor dentro del Sistema para la generación de la solicitud en SITCO.
- 3.2 Se debe generar el ID SITCO y debe garantizar que el registro quede en estado "Registrado" dentro del Sistema, para contratos nuevos, y deberán allegar referenciado dentro de la documentación radicada para el trámite, el ID SITCO; esta acción deberá realizarse siempre antes de radicar la solicitud de contratación en la Dirección de Contratación o grupo Jurídico o quien haga sus veces en la Regional, y, por otro lado el área Supervisora del contrato, debe asumir el registro de las solicitudes de modificación de los contratos en el Sistema dentro de las que deberá generar las solicitudes de adición, prórroga, modificación, suspensión, reducción de valor, cesión, liquidación de contrato, terminación anticipada, cambio de supervisor, adhesión de contratistas, reducción de tiempo, cambio lugar de ejecución, finalización y cierre financiero, , en tal caso podrá gestionar los registros, el mismo usuario supervisor o contar con un funcionario o servidor público con Rol enlace dentro del área, para la generación de la solicitud de modificación del contrato en SITCO, y deberá generar el "Numero de Solicitud de modificación" dentro del Sistema y garantizar que la solicitud quede en estado "enviada" dentro del Sistema, también será el responsable de registrar en el Sistema para los casos que aplique, las solicitudes para inicio de trámites de proceso sancionatorio a contratistas.

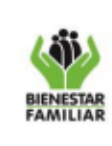

P26.ABS

Versión 1

30/07/2020

# 4. DESCRIPCIÓN DE ACTIVIDADES:

| No      | Nombre de la<br>Actividad          | Nombre de la Descripción de la Actividad Responsab<br>Actividad                                                                                                    |                      | Registro                                                                                                    |
|---------|------------------------------------|----------------------------------------------------------------------------------------------------|----------------------|----------------------------------------------------------------------------------------------------|
|         |                                    | Inicio                                                                                                    |                      |                                                                                                    |
| 1       | Generar Registro de<br>ID en SITCO | Realizar el registro para la solicitud de<br>elaboración de un contrato nuevo en<br>SITCO y generar el ID SITCO el cual<br>deberá referenciar en el Formato<br>F1.P5.ABS Lista de Chequeo para<br>los casos de Contratación Directa o<br>en el memorando de remisión de<br>solicitud proceso Contractual que<br>radique ante la Dirección de<br>contratación o Grupo jurídico o quien<br>haga sus veces en el Regional.<br>(Ver: M7.ABS Manual Usuario SITCO) | Rol Enlace -<br>Área | Número del ID en<br>estado " <b>Registrado</b> "<br>dentro del Sistema de<br>Información y tramite<br>contractual – SITCO |
| 2<br>PC | Validar datos del ID               | Revisar y los datos registrados en el ID<br>referenciado en la solicitud de<br>elaboración de contrato<br>¿La información del ID esta correcta?<br>SI: Pasar a la actividad No. 4<br>NO: Pasar a la actividad No. 3                                                                                                    | Rol Abogado          | Aplicativo SITCO                                                                                                    |

| BIENESTAR<br>FAMILIAR |                                                                                                    | PR                        | OCESO ADQUISICIÓN DE BIENES Y<br>SERVICIOS                                                                                                    | P26.ABS 30/07/202                                                                                                    |                   |                                                                   | 30/07/2020                                 |
|-----------------------|----------------------------------------------------------------------------------------------------|---------------------------|----------------------------------------------------------------------------------------------------|----------------------------------------------------------------------------------------------------|-------------------|-------------------------------------------------------------------|--------------------------------------------|
|                       |                                                                                                    | PROCEDIMIE                | ITO PARA REALIZAR EL REGISTRO EN SITCO                                                                                                    |                                                                                                    |                   | sión 1                                                            | Página <b>3</b> de <b>9</b>                |
| 3                     | <ul> <li>Requerir ajustes a la solicitud de elaboración de contrato nuevo</li> <li>4 Suscribir Contrato en SITCO</li> </ul> |                           | Solicitar vía correo electrónico al Rol<br>enlace las correcciones al registro en<br>SITCO a las que haya lugar.<br>Si el Rol enlace que solicita la<br>elaboración de contrato o convenio, no<br>ajusta los datos en el término, en el<br>transcurso de máximo 2 días hábiles,<br>el trámite quedara detenido hasta que<br>adelante las correcciones a que haya<br>lugar y se notifique, en este sentido, el<br>trámite empezará a correr con los<br>términos señalados en el Manual de<br>Contratación desde el momento en<br>que se notifiquen los ajustes al ID<br>SITCO<br>Realizar el proceso de suscripción en<br>el Sistema, dentro del primer día hábil<br>siguiente a la suscripción del contrato<br>por las partes. | Rol Abogado       Correo electróni         solicitando ajust         solicitando ajust         Rol         Suscriptor-         Rol Abogado         No. De contrato         Cambio Estado         "Suscriptor" denti |                   | electrónico<br>do ajustes<br>contrato<br>Estado<br>co" dentro del |                                            |
|                       |                                                                                                    |                           | El profesional de la Dirección de<br>Contratación o Profesional<br>Jurídico Regional deberá validar dentro<br>del consecutivos de Número de<br>contratos de la regional para realizar<br>este proceso.<br>(Ver: M7.ABS Manual Usuario SITCO)                                                                                                    | –<br>Profes<br>Jurídic<br>Regior                                                                                                    | ional<br>o<br>nal | Sistema                                                           |                                            |
| 5                     | Asoc<br>Pres                                                                                                    | ciar Registro<br>upuestal | Asociar dentro del Sistema el Registro<br>Presupuestal (RP) dentro del primer día<br>hábil siguiente a la generación y<br>expedición del Registro Presupuestal<br>(Ver M7.ABS Manual Usuario SITCO)                                                                                                    | Rol Ab                                                                                                    | ogado             | Cambio<br>" <b>Contra</b><br>dentro d                             | Estado<br><b>to con RP"</b><br>el Sistema" |

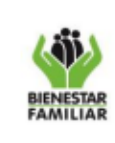

P26.ABS

30/07/2020

# PROCEDIMIENTO PARA REALIZAR EL REGISTRO EN SITCO

Versión 1 Página

Página **4** de **9** 

| 6 | Registrar y aprobar<br>Garantías del<br>contrato              | Una vez el contratista entrega la póliza, se<br>debe realizar el registro de la Pólizas y<br>posteriormente realizar la aprobación de<br>éstas en el Sistema.<br>; Para el contrato se Solicitó Firma de<br>acta de inicio?<br>SI: Pasar a la actividad No. 6<br>NO: FIN (El contrato ya cambia a<br>estado de ejecución en el Sistema)<br>(Ver M7.ABS Manual Usuario SITCO)                                | Rol Abogado                     | Estado<br>" <b>Ejecución</b> " para el<br>Contrato dentro del<br>Sistema "<br>o<br>Estado<br>" <b>Pendactadeinicio"</b><br>para el contrato dentro<br>del Sistema |
|---|---------------------------------------------------------------|----------------------------------------------------------------------------------------------------|---------------------------------|----------------------------------------------------------------------------------------------------|
| 7 | Registrar acta de<br>inicio                                   | Se debe registrar la fecha de acta de inicio<br>reportada por el supervisor el mismo día hábil<br>en que se suscribe el documento, en tal caso<br>de no tener este dato, deberá solicitar<br>mediante correo electrónico al supervisor la<br>remisión de esta acta para completar el<br>registro en el Sistema, dentro del primer día<br>hábil siguiente a la suscripción del acta de<br>inicio             | Rol Abogado                     | Estado " <b>Ejecución</b> "<br>para el Contrato dentro<br>del Sistema "<br>Correo electrónico<br>solicitando al supervisor<br>Acta de Inicio                      |
| 8 | Solicitar modificación del<br>contrato o convenio en<br>SITCO | Generar el Numero de solicitud de modificación y dejarla en estado Enviada dentro del Sistema y referenciar este número en formato <i>"F1.P10.ABS Formato justificación para modificación de contrato o convenio – carta de aceptación"</i> para su posterior remisión ante la Dirección de Contratación, o Grupo jurídico o quien haga sus veces en el Regional y se dé inicio al trámite de modificación. | Rol<br>Supervisor<br>Rol Enlace | Número del Solicitud de<br>Modificación en estado<br>"Enviada"                                                                                                    |

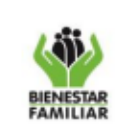

P26.ABS

30/07/2020

# PROCEDIMIENTO PARA REALIZAR EL REGISTRO EN SITCO

Versión 1

Página 5 de 9

| 9<br>PC | Realizar control de<br>legalidad de la<br>solicitud de<br>modificación del<br>contrato o convenio. | Revisar y los datos registrados en La<br>solicitud referenciada en formato<br>F1.P10.ABS la solicitud de Modificación<br>¿La información de la solicitud de<br>modificación esta correcta?<br>SI: Pasar a la Actividad No. 11<br>NO: Pasar a la Actividad No. 10                                                                                                    | Rol Abogado | Estado<br>" <b>Aceptada</b> " para el<br>Contrato dentro del<br>Sistema "<br>Estado " <b>Devuelta</b> "<br>para el Contrato dentro<br>del Sistema" |
|---------|----------------------------------------------------------------------------------------------------|----------------------------------------------------------------------------------------------------|-------------|----------------------------------------------------------------------------------------------------|
| 10      | Requerir ajustes a la<br>solicitud de<br>modificación del<br>contrato o convenio                   | Solicitar vía correo electrónico al Rol<br>enlace las correcciones al registro en<br>SITCO a las que haya lugar, el mismo<br>día hábil en el que se encuentra la<br>inconsistencia en Sistema.<br>Si el Rol Supervisor o enlace que<br>solicita la modificación de contrato o<br>convenio, no ajusta los datos en el<br>transcurso de máximo 2 días hábiles,<br>el trámite quedara detenido hasta que<br>adelante las correcciones a que haya<br>lugar y se notifique, en este sentido el<br>trámite empezará a correr con los<br>términos señalados en el manual de<br>Contratación desde el momento en<br>que se notifiquen los ajustes a la<br>solicitud de modificación SITCO | Rol Abogado | Correo electrónico<br>solicitando ajustes                                                                                                    |

| 40                        | ~                      | PRC                                           | DCESO ADQUISICIÓN DE BIENES Y<br>SERVICIOS                                                                                                    |                         | P26           | 6.ABS                                                                                                  | 30/07/2020                               |
|---------------------------|------------------------|-----------------------------------------------|----------------------------------------------------------------------------------------------------|-------------------------|---------------|----------------------------------------------------------------------------------------------------|------------------------------------------|
| BIENES                    | TAR                    | PROCEDIMIEN                                   | ITO PARA REALIZAR EL REGISTRO EN SITCO                                                                                                    |                         |               | sión 1                                                                                                 | Página <b>6</b> de 9                     |
| 11 Suscribir modificación |                        | ribir modificación                            | Realizar el proceso de suscripción<br>dentro del Sistema, el mismo día hábil<br>en el que se suscribe la modificación<br>por las partes.<br>El profesional de la Dirección de<br>contratación o Profesional<br>Jurídico Regional deberá validar dentro<br>del consecutivos de Numero de<br>contratos de la regional para realizar<br>este proceso.<br>(Ver M7.ABS Manual Usuario SITCO) | Rol Abogado             |               | o Estado " <b>suscrita</b> " para<br>la solicitud de<br>modificación dentro del<br>Sistema             |                                          |
| 12                        | Modi                   | ficar garantías                               | Una vez el contratista entrega la modificación<br>a las pólizas, se debe realizar el registro de la<br>modificación de Pólizas y posteriormente<br>realizar la aprobación de estas en el Sistema.                                                                                                    | Rol Abogado             |               | Estado<br>" <b>Aprobadamodgarant</b><br>ia" para la solicitud de<br>modificación dentro del<br>Sistema |                                          |
| 13<br>PC                  | Valic<br>de o<br>cont  | lar cumplimiento<br>bligaciones<br>ractuales  | ¿El contratista presenta algún<br>incumplimiento de obligaciones que<br>ocasione la apertura de un proceso<br>sancionatorio?<br>SI: Pasar a la Actividad No. 14<br>NO: FIN                                                                                                    | Rol<br>Superv<br>Rol En | /isor<br>lace | N/A                                                                                                    |                                          |
| 14                        | Real<br>inicio<br>sanc | lizar solicitud de<br>o proceso<br>cionatorio | Generar la solicitud de inicio de proceso<br>sancionatorio dentro del Sistema y<br>referenciar este número en formato<br><i>"F1.P14.ABS Formato informe de inicio<br/>proceso sancionatorio"</i> para su posterior<br>remisión ante la Dirección de Contratación, o<br>Grupo jurídico o quien haga sus veces en el<br>Regional y se dé inicio al trámite<br>Correspondiente.            | Rol<br>Superv<br>Rol En | /isor<br>lace | Número<br>Modificad<br>" <b>Enviad</b>                                                                 | del Solicitud de<br>ción en estado<br>a" |

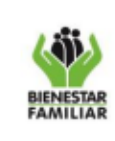

P26.ABS

30/07/2020

# PROCEDIMIENTO PARA REALIZAR EL REGISTRO EN SITCO

Versión 1 Págin

Página 7 de 9

| 15<br>PC | Realizar control de<br>legalidad de la<br>solicitud de inicio del<br>proceso<br>administrativo<br>sancionatorio del<br>contrato o convenio. | Revisar y los datos registrados en La<br>solicitud referenciada en formato<br>F1.P14.ABS la solicitud de inicio<br>proceso administrativo sancionatorio<br>¿La información de la solicitud de<br>inicio proceso administrativo<br>sancionatorio?<br>SI: Pasar a ejecutar lo descrito en el<br>procedimiento P14.ABS para<br>imposición de multas, sanciones y<br>declaratorias de incumplimiento.<br>Pasar a la actividad 16.<br>NO: Devuelve mediante comunicación<br>el tramite | Rol Abogado<br>- | Estado<br>" <b>Aceptada</b> " para el<br>Contrato dentro del<br>Sistema "<br>Estado " <b>Devuelta</b> "<br>para el Contrato dentro<br>del Sistema "<br>Memorando o Correo<br>electrónico de<br>devolución del tramite |
|----------|----------------------------------------------------------------------------------------------------|----------------------------------------------------------------------------------------------------|------------------|----------------------------------------------------------------------------------------------------|
| 16       | Suscribir datos del<br>proceso administrativo<br>sancionatorio<br>contractual                                                               | Realizar el proceso de registro de la<br>fecha de inicio del proceso<br>sancionatorio dentro del Sistema, el<br>mismo día hábil en el que se realiza la<br>citación al contratista.<br>El profesional de la Dirección de<br>contratación o Profesional<br>Jurídico Regional deberá validar dentro<br>del consecutivos de Numero de<br>contratos de la regional para realizar<br>este proceso.<br>(Ver M7.ABS Manual Usuario SITCO)                                                | Rol Abogado      | Estado " <b>inicio</b><br><b>proceso</b> " para la<br>solicitud de<br>modificación dentro del<br>Sistema                                                                                                    |
| 17       | Suscribir datos del<br>resultado proceso<br>administrativo<br>sancionatorio<br>contractual                                                  | Realizar el proceso de registro de la fecha de terminación del proceso sancionatorio dentro del Sistema, el mismo día hábil en el que se encuentra ejecutoriada la resolución que resuelve el proceso administrativo sancionatorio.                                                                                                    | Rol Abogado      | Estado " <b>resuelto</b><br><b>proceso</b> " para la<br>solicitud de<br>modificación dentro del<br>Sistema                                                                                                    |
|          |                                                                                                    | FIN                                                                                                    |                  |                                                                                                    |

| (iii)    | PROCESO ADQUISICIÓN DE BIENES Y                               | P26.ABS   | 30/07/2020                  |
|----------|---------------------------------------------------------------|-----------|-----------------------------|
| IENESTAR | SERVICIOS<br>PROCEDIMIENTO PARA REALIZAR EL REGISTRO EN SITCO | Versión 1 | Página <b>8</b> de <b>9</b> |

**5. RESULTADO FINAL:** Registro del contrato y sus correspondientes actuaciones en el Sistema de Información y tramite contractual SITCO.

### 6. DEFINICIONES:

**ID SITCO:** Numero consecutivo único generado automáticamente por el Sistema de información y tramite contractual SITCO al momento del registro nuevo

**Numero de solicitud de modificación:** Numero consecutivo único generado automáticamente por el Sistema de información y tramite contractual SITCO al momento del registro de una modificación contractual.

**Rol Enlace**: Son las personas encargadas del proceso previo al contrato en cada una de las áreas. Es el responsable del registro inicial para la solicitud de contrato en SITCO.

**Rol Abogado**: Es el Profesional en la Dirección de Contratación o Profesional del grupo Jurídico o quien haga sus veces en la Regional, encargado de tramitar la elaboración del contrato. Es el responsable de hacer la validación de los datos suministrados por el Rol Enlace en el aplicativo SITCO frente a los documentos del proceso contractual , además de ser el encargado de asociar el RP y las garantías del contrato.

**Rol Supervisor**: Corresponde a los funcionarios de planta asignados como supervisores de contratos y dentro del Sistema de pueden consultar la información de los contratos que tienen a su cargo. De igual manera pueden generar certificaciones de los contratos e informas de supervisión.

**Rol Suscriptor:** Persona asignada para suscribir el contrato en SITCO en la Dirección de Contratación o en el Grupo Jurídico o el que haga sus veces en las Direcciones Regionales

### 7. Documentos de referencia:

#### M7.ABS Manual Usuario SITCO

**F5. P1.MI Manual de Usuario v2 - REGISTRO DE INFORMACION VIGENCIAS FUTURAS-SITCO** - <u>https://intranet.icbf.gov.co/sites/default/files/f5.p1.mi formato guia de usuario v2 -</u> registro de informacion vigencias futuras-sitco.pdf

### 8. Relación de formatos:

| CODIGO     | NOMBRE DEL FORMATO                                             |  |  |
|------------|----------------------------------------------------------------|--|--|
| F4.P20.ABS | Formato Lista de Chequeo Liquidación de Contratos              |  |  |
| F1 P10 ABS | Formato Justificación de Modificación                          |  |  |
| F1.P14.ABS | Formato informe de inicio proceso administrativo sancionatorio |  |  |
|            |                                                                |  |  |

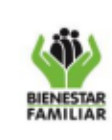

Versión 1

### 9. ANEXOS: N/A

### **10. CONTROL DE CAMBIOS**

| Fecha (De la Versión<br>del documento que<br>se está actualizando) | Versión (Relacionar la<br>última versión y código<br>del documento que se<br>está actualizando) | Descripción del Cambio |
|--------------------------------------------------------------------|-------------------------------------------------------------------------------------------------|------------------------|
|                                                                    | 1                                                                                               | Creación de documento  |

Antes de imprimir este documento... piense en el medio ambiente!

Cualquier copia impresa de este documento se considera como COPIA NO CONTROLADA.